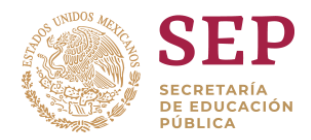

# Programa Nacional de Convivencia Escolar

# Instructivo de uso del Sistema PNCE

Dirigido a Directores de escuelas incorporadas al programa

Cuestionario de Percepción del clima en la escuela

Ciclo escolar 2019-2018

# Índice

- 1. Introducción
- 2. Requerimientos técnicos para el acceso al cuestionario en línea
- 3. Instrucciones para ingreso y uso del Sistema en línea PNCE ciclo escolar 2018-2019.
- 4. Datos de contacto

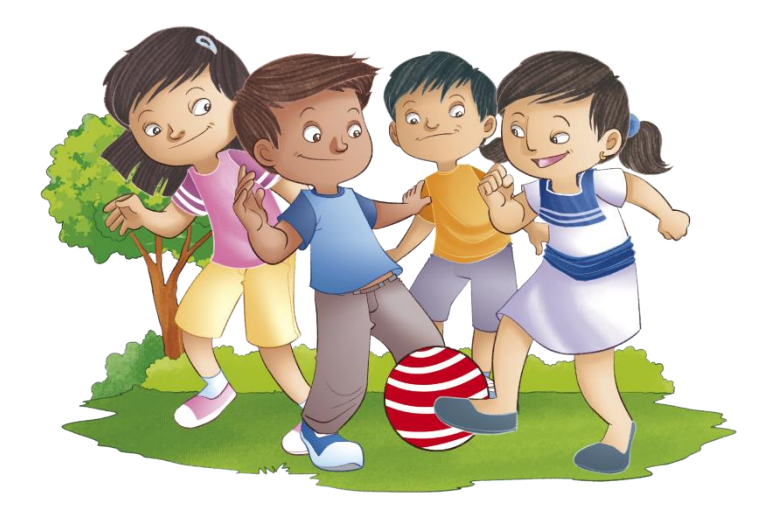

# 1. Introducción

### "...que niñas, niños y adolescentes desarrollen habilidades sociales y emocionales, en beneficio de su crecimiento integral."

A través de la implementación de acciones encaminadas a fomentar en los alumnos de educación básica, el desarrollo y fortalecimiento de habilidades sociales y emocionales que les permita contar con un entorno propicio para el aprendizaje y contribuir a la disminución del acoso escolar, la Subsecretaría de Educación Básica (SEB) impulsa el Programa Nacional de Convivencia Escolar (PNCE) desde un enfoque formativo en derechos y valores que contribuyan a desarrollar una cultura ciudadana, desde el ámbito escolar como un espacio de aprendizaje en donde se practica una convivencia inclusiva, democrática y pacífica.

En este sentido, se diseñaron dos cuestionarios en línea dirigidos a directores y docentes de las escuelas de educación básica incorporadas al PNCE en el ciclo escolar 2018-2019, con el propósito de obtener información respecto a la percepción del clima escolar en cada plantel, y contar con elementos sustantivos para la toma de decisiones fundamentadas, que apoyen en la consolidación de la convivencia escolar.

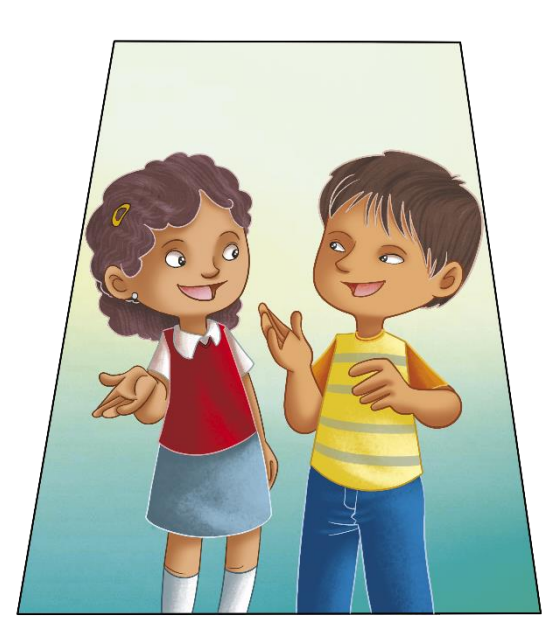

Es por ello, que se pone a su disposición el presente documento de orientaciones dirigido a los usuarios del sistema, a fin de proporcionarles las directrices básicas respecto a las características de acceso y uso del mismo.

Solo nos resta agradecer su participación en este ejercicio de recopilación de información, como insumo para el diseño de mejoras al PNCE encaminadas a gestionar una convivencia pacífica e inclusiva para las niñas, niños y jóvenes que cursan la educación básica en nuestro país.

# 2. Requerimientos técnicos para el acceso al cuestionario en línea

- Computadora con Windows 7 o superior
- Conexión a Internet
- Navegador de alguno de estos tipos: Mozilla, Chrome o Internet Explorer
- Java Script activado
- Permiso de seguridad del navegador para la descarga de complementos informáticos como plugins y cookies

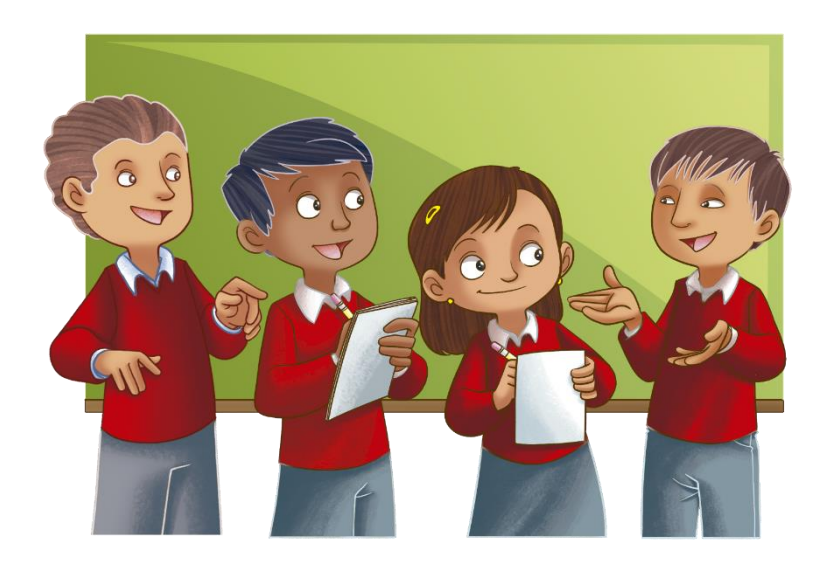

# 3. Instrucciones para ingreso y uso del Sistema en línea PNCE ciclo escolar 2018-2019.

a) Ingrese a la dirección electrónica:

### http://dgdge.sep.gob.mx/PNCE2018\_2019

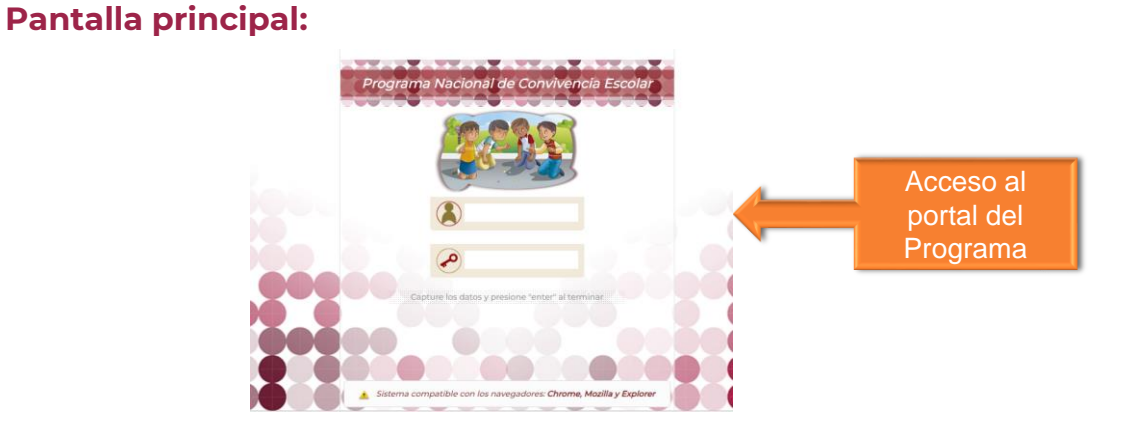

**b)** Capture los datos proporcionados por la escuela:

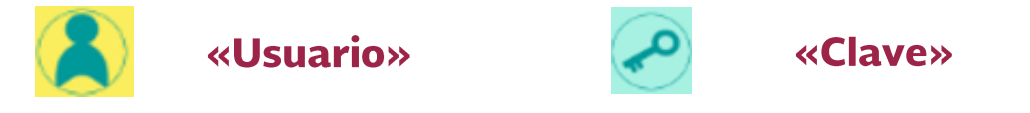

Posteriormente, oprima el botón **«enter»** de su teclado, para ingresar al Sistema.

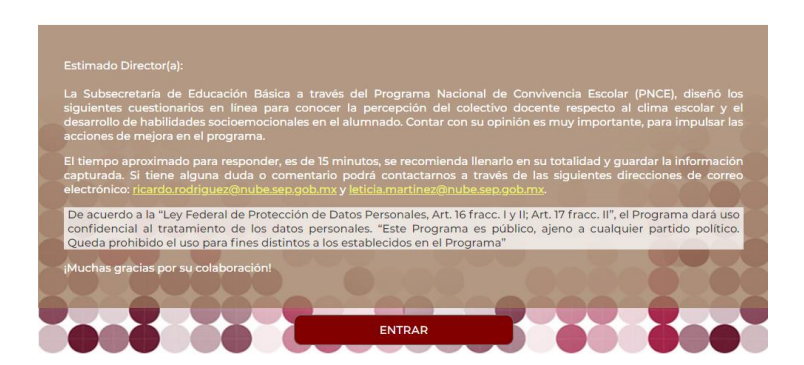

 c) A continuación el Sistema mostrará un mensaje de Bienvenida. Al terminar la presentación, dé clic en el ícono «ENTRAR»

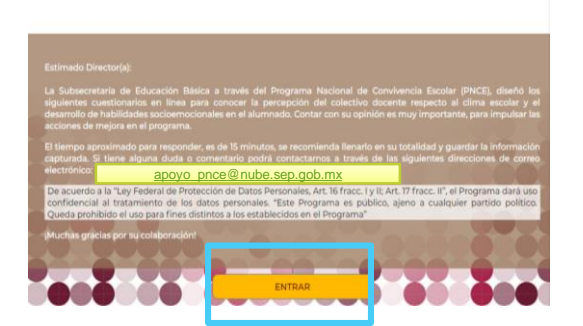

Posteriormente se desplegará la siguiente pantalla en la cual encontrará la siguiente información:

| Cerrar sesión      Pa          | rte 01 [Datos generales]                                          |                                                                                         | www.gob.mx/escuelalibredeacoso                         |
|--------------------------------|-------------------------------------------------------------------|-----------------------------------------------------------------------------------------|--------------------------------------------------------|
| Botón para<br>cerrar<br>sesión | Señala el<br>apartado de<br>ubicación                             |                                                                                         | Link de<br>consulta                                    |
| 1                              | Barra del menu<br>principal y avan<br>, Cerrar sesión , 1 9 [Dato | ú<br>ce<br>s generales]                                                                 | Botón de<br>guardar<br>www.gob.mx/escuelalibredeactedo |
|                                |                                                                   |                                                                                         | Guardar                                                |
|                                |                                                                   |                                                                                         | Datos generales                                        |
|                                | Director                                                          | Sexo                                                                                    |                                                        |
| uso                            | Escuela<br>Datos generales                                        | Tipo de escuela                                                                         |                                                        |
|                                | Aguascalientes                                                    | ¿Pertenece a algún programa?                                                            | ○ SI ○ NO                                              |
| Detroide                       | 01DPR0606K1                                                       | Ciclo escolar                                                                           | 2018 - 2019                                            |
|                                | Director(a)                                                       | Eecha de inicio en el PNCE                                                              |                                                        |
|                                | JOAQUIN CRUZ RAMIREZ<br>Nivel:<br>PRIMARIA                        | ¿ Ya cuenta con los materiales del PNCE<br>en su escuela?                               | ○ SI ○ NO                                              |
| Avance                         | Modalidad:<br>PRIMARIA GENERAL<br>Avance de instrumento:          | ¿Ha recibido capacitación para el uso de<br>los materiales del PNCE?                    | ◎ si ◎ no                                              |
| sistema                        | Cupationario                                                      | ¿Se han impartido los talleres para padres,<br>madres y tutores del PNCE en su escuela? | © SI ○ NO                                              |
| Botones                        | Registro<br>Parte 01                                              | ¿En la escuela se implementan estrategias<br>para fortalecer la convivencia escolar?    | © SI ◎ NO                                              |
| seleccionar                    | Parte 02 (cuestionario)                                           |                                                                                         |                                                        |
| apartados                      | Percepción de clima en la<br>escuela                              |                                                                                         |                                                        |
| de captura                     |                                                                   |                                                                                         | Pantalla/Espacio para<br>ingresar datos                |

El cuestionario está dividido en **3 partes**, identificadas como:

#### Parte 01: «Datos generales» Parte 02: «(Cuestionario) Percepción del clima en el aula» Parte 03: «(Instrumento) Valoración de habilidades sociales y emocionales»

La información que proporcione debe corresponder al Ciclo Escolar 2018-2019.

Parte 01. Se incorporan los «Datos Generales» de la que escuela. verifique la información sea correcta y revise que no queden campos vacíos para continuar la captura. Es importante mencionar que una que sea guardada la vez información todo de el cuestionario. ésta va no podrá ser modificada.

|                                                              |                                                                                         | Guardar         | Guardar |
|--------------------------------------------------------------|-----------------------------------------------------------------------------------------|-----------------|---------|
|                                                              |                                                                                         | Datos generales | Guardar |
| Deector                                                      | Sexo                                                                                    | Muyer •         |         |
| Dulos gurrenales                                             | Tipo de escuela                                                                         | Urbana 🔻        |         |
| Aguascalientes                                               | ¿Pertenece a algún programa?                                                            | © s/ ₩ NO       |         |
| 01DPR0606K1                                                  | Cicio escolar                                                                           | 2018 - 2019     |         |
| lombre Escuela:                                              | Fecha de inicio en el PNCE                                                              | 13/07/2018      |         |
| JOAQUN CRUZ RAMIREZ                                          | ¿Ya cuenta con los materiales del PNCE<br>en su escuela?                                | * 51 © NO       |         |
| fodalidad:<br>PRIMARIA GENERAL<br>Ivance de instrumento:     | ¿Ha recibido capacitación para el uso de<br>los materiales del PNCE?                    | © si * NO       |         |
| 11 11<br>11 11                                               | ¿Se han impartido los talleres para padres,<br>madres y tutores del PNCE en su escuela? |                 |         |
| Parce 01                                                     | ¿En la escuela se implementan estrategias<br>para fortaleper la convivencia escolar?    | © si ≋ no       |         |
| arte 02 (cuestionaris)<br>ercepción de clima en la<br>scuela |                                                                                         |                 |         |

Al utilizar el botón de **«Guardar»** aparecerá una notificación, como se muestra en la siguiente imagen:

| ¡Aviso!           |          |
|-------------------|----------|
| Datos registrados |          |
|                   | Enterado |

Si la información se guardó correctamente, en el recuadro de **Avance del instrumento** y en el registro del cuestionario de la **Parte 01** aparecerá una paloma ( $\checkmark$ ).

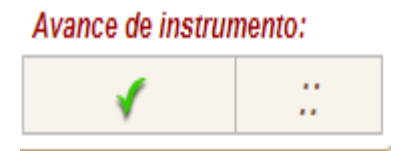

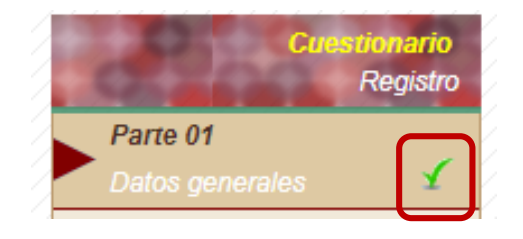

**Parte 02.** Para continuar con la captura del **«Cuestionario de percepción del clima en el aula**», dé clic en el siguiente recuadro:

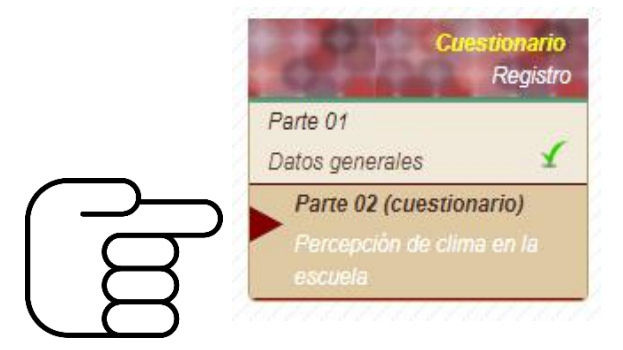

Al dar clic en este recuadro, aparecerá el siguiente mensaje:

| ¡Aviso!                                                                                                    |
|----------------------------------------------------------------------------------------------------|
| Instrucciones del Cuestionario de Percupción del cliena en el auto<br>El Inventario cansta de 52 items cuya Pecuencia es valorada por una escala del 1 al 4. Se husca recabar su apinión acerca del clima<br>Escalar que se da en el auto.<br>Está dirigido a docertes y directores de educación balsico.<br>Dede elevía le apolín que enyare en mar su apinión acerca del clima escalar, considerando que cada item tiene cuatro posibles |
| respuestas:  I) Nunca 2) Pocas veces 3) Muchas veces 4) Siempre  E cuestionario cuenta con 7 subescalas que se mencionan a continuación:                                                                                                    |
| Percepción de califacta en encueles     Percepción de califactas     Percepción de califactas     Percepción de enreciones     Percepción de enreciones     Percepción de la functila como actor en la convivencia escolar     Percepción de la funcilia como actor en la convivencia                                                                                                    |
| Enterado                                                                                                    |

El Cuestionario está integrado por **52** preguntas valoradas en: **«"nunca"**, **"pocas veces"**, **"muchas veces"** y **"siempre"**», podrá elegir una opción por cada ítem. Utilice la barra de desplazamiento ubicada a la derecha de las opciones de respuesta, para visualizar el total de reactivos. Al final del cuestionario, aparece un recuadro donde podrá incorporar observaciones respecto al instrumento.

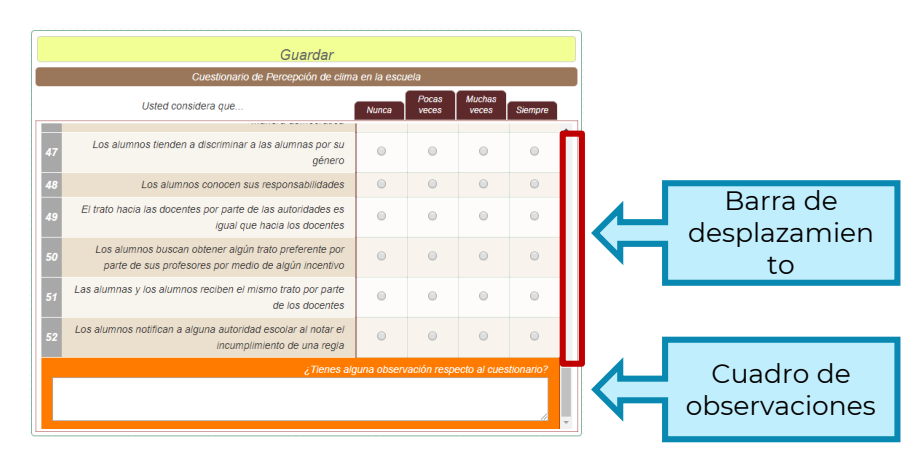

Verifique que todas las preguntas tengan respuesta, ya que de lo contrario, al momento de **«guardar»** el Sistema le arrojará el siguiente mensaje:

| Recuerde que aún le f   | altan preguntas por responder, mismas que apar | ecen marcadas en color rojo, si no se visualizan en pantalla, |
|-------------------------|------------------------------------------------|---------------------------------------------------------------|
| utilice la barra de des | olazamiento lateral para ubicarlas             |                                                               |
|                         |                                                |                                                               |
|                         |                                                |                                                               |
|                         |                                                |                                                               |

Al finalizar este apartado, si el resguardo de información es correcto, el Sistema emitirá un aviso de **Datos actualizados**, a su vez en el **avance** 

del instrumento y en el botón Parte 02 aparecerá una paloma ( $\checkmark$ ):

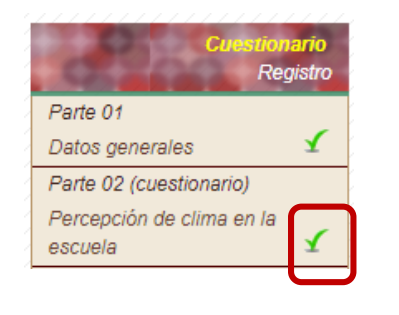

A continuación, se visualizará el siguiente aviso:

| Avance de inst | trumento: |
|----------------|-----------|
| 1              | <b>√</b>  |
|                |           |

| ¡Aviso!                                   |             |
|-------------------------------------------|-------------|
| A continuación se presenta el apartado de | resultados. |
| En la parte inferior izquierda podrá de   | scargar el  |
| documento de recomendaciones para         | intervenir  |
| adecuadamente.                            |             |
|                                           | Entorado    |

**Parte 03.** Al concluir con la captura de las dos primeras partes, se **recomienda** ingresar a este tercer apartado:

|         | Cuestion<br>Reg                                     | a <b>rio</b><br>gistro |
|---------|-----------------------------------------------------|------------------------|
|         | Parte 01                                            |                        |
|         | Datos generales                                     | 1                      |
|         | Parte 02 (cuestionario)                             |                        |
|         | Percepción de clima en la<br>escuela                | £                      |
|         | Parte 03 (instrumento)                              |                        |
| R       | Valoración de habilidades<br>sociales y emocionales |                        |
| $\prec$ |                                                     | 117                    |

Al ingresar a esta sección, le permitirá al director conocer el **«Instrumento de Valoración de habilidades sociales y emocionales**», ya que este cuestionario es respondido sólo por los docentes frente a grupo y recupera información de los alumnos en este tema:

| Instrumento de Valoración de habilidades sociales y emocionales |             |                                                       |
|-----------------------------------------------------------------|-------------|-------------------------------------------------------|
| EJE                                                             | <b>(11)</b> | <b>*</b>                                              |
|                                                                 |             | Expresa claramente sus ideas y necesidades.           |
|                                                                 |             | Cuida su apariencia personal.                         |
|                                                                 |             | Se respeta a sí mismo.                                |
| 1                                                               |             | Reconoce sus fortalezas.                              |
|                                                                 |             | Manifiesta actitudes de autocuidado.                  |
| Autoestima                                                      | M           | antiene contacto visual al interactuar con los demás. |
|                                                                 |             | Se preccupa por los demás.                            |
|                                                                 |             | Reconoce sus áreas de oportunidad.                    |
|                                                                 |             | NINGUNA                                               |
|                                                                 |             | Expresa cómo se siente ante diferentes situaciones.   |
|                                                                 |             | Regula la expresión de sus emociones.                 |
| •                                                               | A           | ctúa en forma asertiva en situaciones que le enojan.  |
| 2                                                               |             | Tiene tolerancia ante situaciones que lo frustran.    |
|                                                                 | No tiene    | e fluctuaciones constantes en sus estados de ánimo.   |
| Manejo de                                                       |             | Reconoce y valida las emociones de los demás.         |
| emociones                                                       |             | Está regularmente de buen humor.                      |
|                                                                 |             | Es congruente con lo que siente y expresa.            |
|                                                                 |             | NINGUNA                                               |
|                                                                 | Respeta d   | iferentes formas de pensar y/o actuar de los demás.   |
|                                                                 |             | Convive respetuosamente con sus compañeros.           |
|                                                                 | 84          | e dirige a los demás por su nombre y no por apodos.   |
| 2                                                               |             | Se integra fácilmente a las actividades con otros.    |

Este instrumento está integrado por 6 ejes, que abordan temas sobre autoestima, manejos de emociones, convivencia, reglas y acuerdos, resolución de conflictos y familia.

Al concluir el director, el llenado de los primeros apartados y haber dos revisado la Parte 3, automáticamente se muestra un botón en la barra del principal denominada menú «Resultados. Evaluación. Escuela» que indica los porcentajes obtenidos en las respuestas del director y de sus docentes frente arupo а aue respondieron los cuestionarios en línea.

Para la presentación de resultados de los instrumentos aplicados en el tema de **"Percepción del clima en la escuela"**, el sistema utiliza la siguiente semaforización para ubicar cada uno niveles alcanzados en los temas explorados.

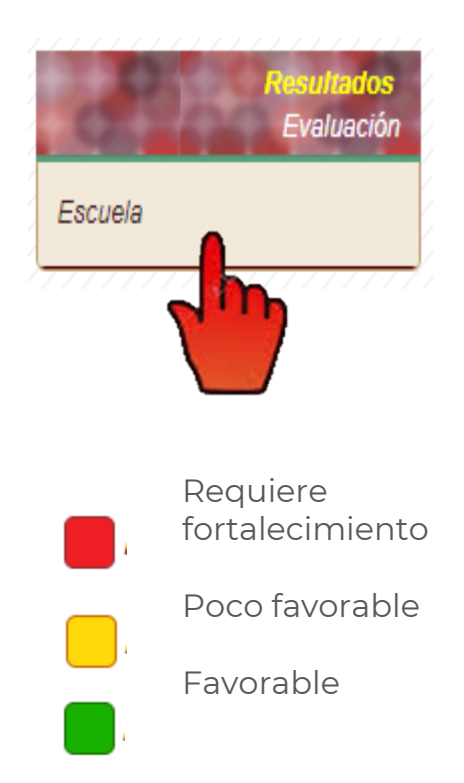

Se visualiza una tabla semaforizada tanto del director como de los docentes frente a grupo. Así como las gráficas de barra que describen en el caso del Directivo, todos los aspectos explorados. Además contiene una tabla de abreviaturas usadas en el resumen de resultados.

Finalmente, una vez que el **DIRECTOR** concluya la captura de información de las **Partes 1** y **2**, el sistema generará un Botón de **«ACUSE**» en el menú principal, mismo que le permitirá generar y obtener el documento de participación en la encuesta.

Al oprimir el botón **«ACUSE**», se desplegará el documento probatorio de su participación.

Este documento está conformado por la **Parte A y B**; la primera es para resguardo del **DIRECTOR** y la segunda para la Autoridad Educativa Local, tomando en cuenta el proceso para la validación de datos.

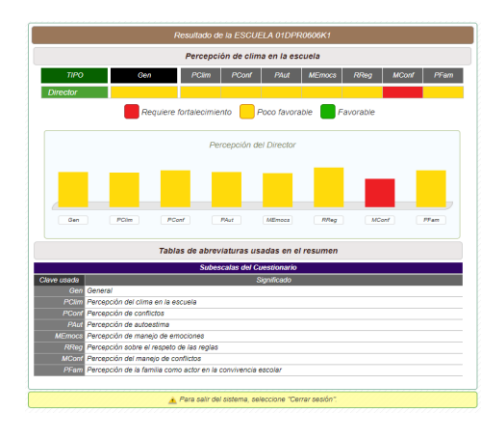

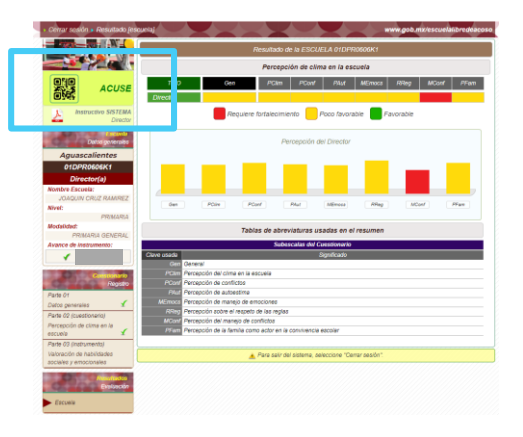

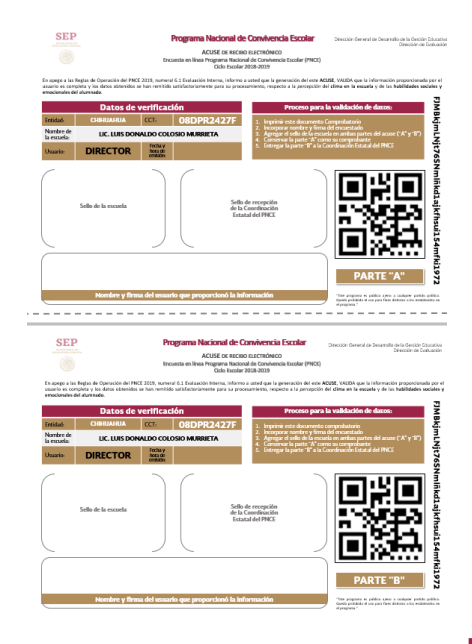

**Recomendaciones.** Finalmente, el Sistema permite descargar dos documentos de orientaciones para fortalecer el **Clima en la escuela**, así como el desarrollo y consolidación de las **Habilidades sociales y emocionales** en los alumnos, a partir del establecimiento de estrategias de intervención para cada tema.

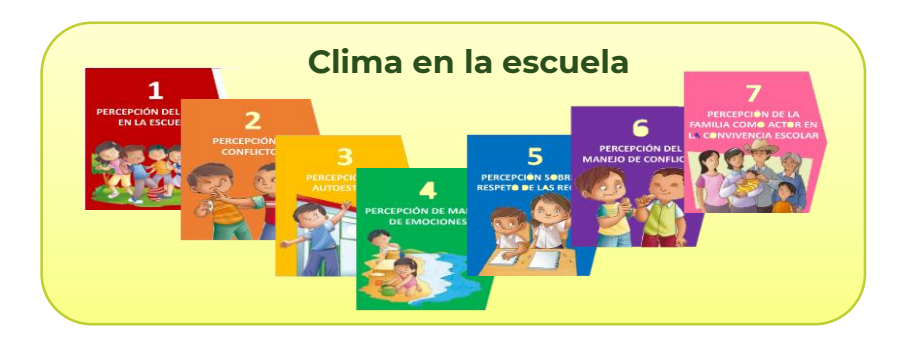

# Habilidades sociales y emocionales

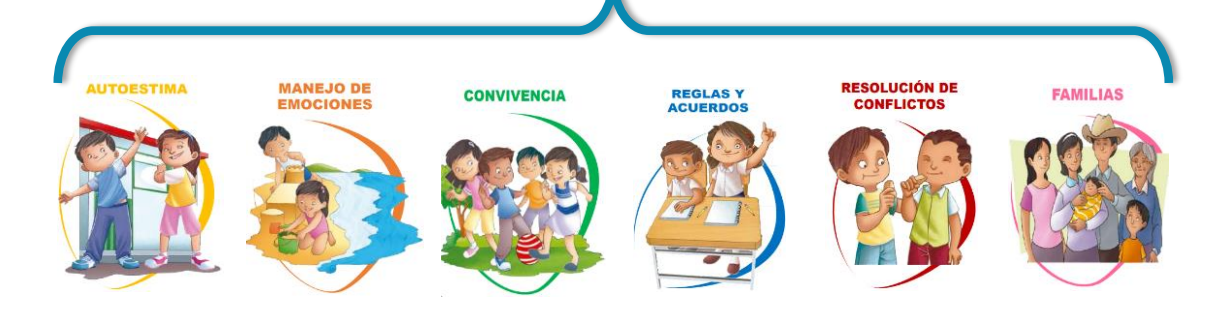

Para consultar nuevamente los cuestionarios elija el botón correspondiente, **recuerde que ya no podrá modificar sus respuestas**.

Para salir del sistema, dar clic en el botón de **"Cerrar Sesión",** ubicado en la parte izquierda superior de la pantalla.

Para mayor información del tema sobre **Convivencia escolar** puede ingresar al sitio electrónico de **"Escuela libre de acoso",** a través de este Sistema.

# 4. Datos de contacto

Si tiene alguna duda o comentario sobre el sistema o de los temas abordados, podrá contactarnos a través de la siguiente dirección de correo electrónico:

# apoyo\_pnce@nube.sep.gob.mx

# ¡Muchas gracias por su participación!

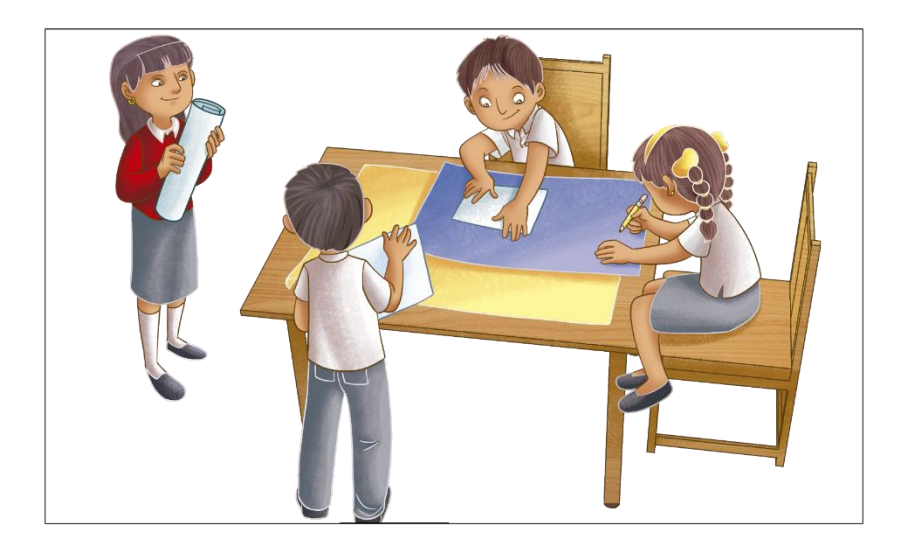